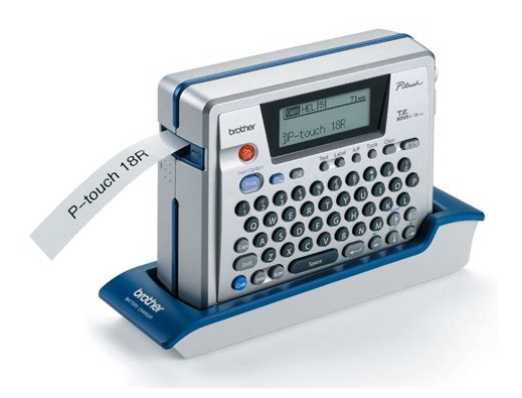

File Name: brother pt 18r manual.pdf Size: 2581 KB Type: PDF, ePub, eBook Category: Book Uploaded: 3 May 2019, 19:22 PM Rating: 4.6/5 from 667 votes.

### Status: AVAILABLE

Last checked: 11 Minutes ago!

In order to read or download brother pt 18r manual ebook, you need to create a FREE account.

**Download Now!** 

eBook includes PDF, ePub and Kindle version

- <u>Register a free 1 month Trial Account.</u>
- **Download as many books as you like (Personal use)**
- **Cancel the membership at any time if not satisfied.**
- **Join Over 80000 Happy Readers**

### **Book Descriptions:**

We have made it easy for you to find a PDF Ebooks without any digging. And by having access to our ebooks online or by storing it on your computer, you have convenient answers with brother pt 18r manual . To get started finding brother pt 18r manual , you are right to find our website which has a comprehensive collection of manuals listed.

Our library is the biggest of these that have literally hundreds of thousands of different products represented.

×

## **Book Descriptions:**

## brother pt 18r manual

The Declaration of Conformity DoC is on our Web site. Your new Ptouch is an easy to operate, feature packed labelling system that makes creating professional, high guality labels a breeze. In addition to easy label creation via preformatted label layouts, the Ptouch editing software features advanced label formatting, block formats, bar codes and autonumbering functions. By creating a simple label, you will become familiar with the procedure for creating general label layouts. Creating a label with the Ptouch Prepare the Ptouch. Install the software. Connect the USB Turn the Ptouch on. cable. Software Installation Guide Software Installation Guide P. 21 Enter the label text using Ptouch Editor. These safety precautions are provided for your benefit to prevent unnecessary injury to you and those around you, and to prevent damage to the product. Please read and follow them carefully. Quick Quick Simply look for your task below and then go to Index Index the page indicated. If the task you are looking for is not shown here, try the Contents or Index pages. Ptouch PT18R TZ tape cassette CDROM USB cable AC adapter Rechargeable battery The plug may differ by countries. Battery charger User's Guide Software Installation Guide Unpacking Your Ptouch. USB port Remove this sheet before using the P touch. Charging terminals Rechargeable battery Tape viewer Release lever Tape exit. Rechargeable Battery The battery can be recharged by placing the Ptouch on the battery charger stand. Attach the battery case cover and close the back cover. Release lever Make sure that the release lever is up when closing the back cover. The back cover cannot be closed if the release lever is pressed down. Failure to observe this may result in an accident or damage. Brother shall not assume any responsibility for any accident or damage resulting from not using the specified AC adapter. Tape guide After making sure that the power is off, press on the back cover opening grip and open the back cover.http://enewind.com/pliki/daewoo-repair-manual-free.xml

# • brother pt-18r manual, brother p-touch 18r manual, brother p-touch model pt-18r manual, brother pt 18r manual, brothers pt 18r manual.

If there is already a tape cassette in the Ptouch, remove it by pulling it straight up. Press the key. A list of symbols is displayed. The last symbol entered is selected in the list displayed. Select a group using the keys, and then select a symbol using the keys. Press the key. The accent group screen is displayed. Caps mode can be used with the Accent function. Type the letter for the desired composite character, or press the key and select it using the keys. Press the key. The current settings are displayed. Select an attribute using the keys, and then set a value for that attribute using the keys. Setting Character Attributes. The text can be aligned within the label in one of three ways. Press the key. Length The length of the label can be set within Fixed the range 40 300 mm. Setting Label Attributes. The Bar Code Setup screen is displayed. Select an attribute using the keys, and then set a value for that attribute using the keys. Press the key. Press the key to display the Tape Width screen, and then select a tape width using the keys. Press the key. Simply select the currency you want to work with and the layout of the result to easily create labels with prices in both Euros and another currency. Press the key. The Currency Conversion screen is displayed. Select the conversion direction using the keys, and type in the value to be converted. Press the key to complete the conversion. Press the key. An image of the label is displayed on the screen. The length of the label is shown in the lowerright corner of the screen. The message shown on the right is displayed while the label is being printed. Recharge the battery before continuing printing, or connect the AC adapter directly to the Ptouch to continue printing. Make sure that the appropriate tape cassette is inserted and ready for printing. Hold down the key and press the key to display the print options screen, and then select "Number". Peel the backing from the

#### label.http://aspire-plus.com/bci/www/img/daewoo-repair-manual-pdf.xml

Press the key to display the File screen, and then select "Open" using the keys. Press the key. The file number of a stored label is displayed. The label text is also displayed to identify the label. Press the key to display the File screen, and then select "Delete" using the keys. Press the key. With the power turned off, hold down the keys and press the key. If resetting the P respond normally. A label will not be printed if printed after pressing there is no text entered. key. Is the tape cassette installed Check the tape cassette is correctly, and is there installed correctly, and that enough tape remaining. If ink roller. pull on the label coming out not, leave the tape uncut and of the tape exit slot. Press any key to clear the error message. Charge the battery or connect the AC adapter before continuing. An incompatible AC adapter is connected. Enter a smaller value for conversion. There is no exchange rate entered for the currency conversion. Enter an exchange rate. The bar code data entered is less than the minimum four digits. This Brother ptouch users guide is a product download and the download link is provided below; file is in.pdf format. FILE SIZE 12223k Need Support. If you download the manual and still have guestions, you can reach Brothers Ptouch Support line at 8772768437. They should be able to help you troubleshoot a problem or walk you through your label makers features and functions. Used Like NewOnly the label maker for sale. It does not come with any other content.Please try again.Please try again.Please choose a different delivery location.In order to navigate out of this carousel please use your heading shortcut key to navigate to the next or previous heading. Register a free business account Please try your search again later. Serving as an office groups single labeling machine, any user can simply remove this machine from the sleek charger base and take it to their labeling site, wherever it might be at an office desk or in the field.

Or simply use this labeler while connected to a workgroup PC, in a common work area to create professional looking labels. This single machine can be used by asset managers needing to label companies assets wherever they are in the office, or by an administrative assistant who needs to create labels for a file folder, presentation or a visitor name badge. Simply place the labeler back on the cradle to recharge the battery and make it available for the next user. This model features easyswap tape cassettes, one key operation via an easy to use keyboard, bar code templates, and the ability to connect via a USB to a PC for more detailed labeling. This machines easy view graphic display and print preview capability allows users to create and preview label layouts before printing.Amazon calculates a product's star ratings based on a machine learned model instead of a raw data average. The model takes into account factors including the age of a rating, whether the ratings are from verified purchasers, and factors that establish reviewer trustworthiness. Please try again later.Im not easily impressed, but this unit is incredible. Super easy to use, dozens of tape widths and colors no, they are not cheap, but they are excellent guality and can change from one to the other and back again in seconds. I used them to organize my shop, using different colors for stainless steel screws, brass, steel, etc. It works fine as a standalone unit, but you are limited on fonts. When you have what you want, it prints it exactly as shown. By laying it out on the screen you have the option of printing a dozen labels in one printing, all attached together, and cut them manually apart. Tape is easy to peel split back, and adheres great. Unit can be charged with the cradle, or plugged into the cord. Not sure if USB charges it or not. Ive used several labeling units at work, but this is the best Ive ever seen.Did I need it, NO. Did I want it, YES and for the price I had to.

I read previous reviews that the software is difficult to use, but it was very easy. Just select text or picture and simple as that. You can add any image you like even if its from your camera, but it will be shrunk down to fit the label.Very pleased with my purchase. Very easy to set up and I love that it will hold a charge for a very long time and doesnt HAVE to reside in the charging base. I use my unit primarily in the kitchen and home office and mine had to be a compact size suitable to store in a kitchen drawer, placing it in the charger only when necessary. This is a very good size although not

as small as the previous PT80 but I was willing to pay the extra money and add the additional bulk to get away from the unit that sucked up batteries after nearly every label. Take a tip from me about this item; watch the price. Amazon prices will vary hugely in a short period of time. Just keep watching for it to fall to an acceptable point. The problem is, if you have to sit down and fire up your PC and the software no matter how intuitive and sexy, its just easier to use a pen, or nothing at all for that matter. I highly recommend that you check out Brothers website; they have a nifty comparison feature that you can customize per model and feature and produce a PDF at the end great for your final decision process. For me, size and an auto cutter were the main features I was looking for, and that eventually lead me to this device, the littlereviewed 18R. This particular unit is 23 times smaller in volume than all its brothers nonintended pun here, thanks to its rechargeable battery. I was resisting this rechargeable business at first, because it implies frequent use like a cell phone or laptop, but I warmed up to it.

I especially like the fact that this unit stores extremely well in addition to it being small unlike the desktop models which sit flat on your desk and awkwardly occupy a lot of space no matter where you place them, this one actually goes into your library like a book, or upright into a corner of your desk drawer or file folder. The auto cutter lives up to its name, so much better than manual. Here, you essentially delay your latest print in favor of a more efficient use of tape material. This should address most peoples issues with the wasted tape; its as good as it gets with this system. The device is very easy to use while you type your text, it tells you how long your label is going to be. If you select borders, etc.But I can live with it. My minor gripe with this device is the lowcontrast, nonbacklit display hey, since Im running on rechargeables, I could justify the energy needs of a backlight. Also, the latch that closes the cassette department doesn't seem solid to me a tiny plastic thing, similar to the one that broke on my other labeler. While Im whining, Id also like 360 dpi resolution for that really industrial look, but those printers are currently much more expensive or PC only, which to me is now useless. Still, this is the most useful, feature rich, and compact labeler that Ive ever used, so 4 stars are deserved. Hope it helped in your quest to label those sock drawersTape is not cheap. That said the labels are very high quality. I have not worked with this enough to see how good the battery life iswith NiMh so I only expect soso performance. It will be fine for me. LED is pretty poor but usable. Finally, the printer goes offline quickly and I have to remember to turn it on even though it is in the charging station. I have not yet found out how to change this, but it is a minor annoyance since it turns on quickly. You can use the keyboard on the machine. Or usb with your PC. There are a myriad of colour tapes thru the brother website.

Why am I replacing it. A sadly I dropped my old one. Sorry, we failed to record your vote. Please try again In order to navigate out of this carousel please use your heading shortcut key to navigate to the next or previous heading. Operation is subject to the following two conditions 1 this device may not cause harmful interference, and 2 this device must aBecause some states do not allow the exclusion or limitation of consequential or incidental damages, the abovTurn the Ptouch on.These safety precautions are provided for your benefit to prevent unnecessary injury to you and those around you, and to prevent damage to the product. Please read and follow them carefully. The following symbols indicate the level of danger associated with not using the product within the specified guidelines. This symbol denotes that improper handling poses a risk of WQuick Quick Quick Index Simply look for your task below and then go to the page indicated. Index If the task you are looking for is not shown here, try the Contents or Index pages. To change the cutting and accent characters.USB port Remove this sheet before using the Ptouch. Charging terminals Rechargeable battery Tape viewer Release lever Tape exit slot Tape AC cutter power lamp Print head Back cover opening grip Back cover Rechargeable battery Tape cassette case cover case Battery charger AC adapter connector Charging termi. To see which labeling tapes and accessories are available for your model simply click on the model number in the left hand column. You can find new Free Android Games and apps. Ask your question here. Provide a clear and comprehensive description of the issue and your question. The more detail you provide for your issue and question, the easier it will be for other Brother PT18R owners to properly answer your question. Ask a question About the Brother PT18R This manual comes under the category Label Printers and has been rated by 1 people with an average of a 7.5.

This manual is available in the following languages English, Spanish. Do you have a guestion about the Brother PT18R or do you need help. Ask your question here Brother PT18R specifications Brand ManualSearcher.com ensures that you will find the manual you are looking for in no time. Our database contains more than 1 million PDF manuals from more than 10,000 brands. Every day we add the latest manuals so that you will always find the product you are looking for. Its very simple just type the brand name and the type of product in the search bar and you can instantly view the manual of your choice online for free. ManualSearcher. com If you continue to use this site we will assume that you are happy with it. Read more Ok. For the best experience on our site, be sure to turn on Javascript in your browser. Track your order Sign in Speedy Reorder Help Contact us 0161 968 5994 Search Search Basket. Ex VAT Inc VAT Menu Menu Ex VAT Inc VAT Ink Cartridges Apple Ink Brother Ink Canon Ink Citizen Ink Compag Ink Dell Ink Epson Ink Fujitsu Ink HP Ink IBM Ink Lexmark Ink Kodak Ink Neopost Ink Oki Ink Olivetti Ink Panasonic Ink Philips Ink Pitney Bowes Ink Ricoh Ink Samsung Ink Sharp Ink Star Ink TallyGenicom Ink Xerox Ink Toner Cartridges Apple Toner Brother Toner Canon Toner Dell Toner Epson Toner HP Toner IBM Toner Konica Minolta Toner Kyocera Toner Lexmark Toner OKI Toner Olivetti Toner Panasonic Toner Ricoh Toner Samsung Toner Sharp Toner Xerox Toner Label Tape Brother Label tape Dymo Label tape Paper Glossy Photo Paper Matte Photo Paper Paper Rolls Plain Paper Premium and Specialist Paper SemiGlossy Photo Paper TShirt Transfer Media Printers Help Contact Us Search Search Search Search My Account My Account Sign in SpeedyReorder Track My Order Basket FREE nextday delivery on everything However, due to the COVID19 crisis, a minority will take a day or more than expected.

# www.justgiveahand.org/wp-content/plugins/formcraft/file-upload/server/content/files/1627462228ac 20---brother-6050dn-manual.pdf

If your order hasnt arrived by the estimated delivery date, please allow 5 days before contacting us. For further info, click here. It excludes products that are not new and immediately available, online promotions such as special, bonus or free offers that are not at everyday prices and products which are sold under different terms and conditions, such as special financing, contract pricing or volume discount pricing. In 98% of cases, orders placed on Monday to Friday before 515pm will arrive on the next working day. To see other delivery options and our delivery schedule click here. Typically uses Royal Mail 1st class, though some orders may be upgraded to courier. To ensure you are not out of pocket, we will refund 100% of the difference, if within 7 days of your purchase you find the same product brand and model being offered online at a lower price. It excludes products that are not new and immediately available, online promotions such as special, bonus or free offers that are not at everyday prices and products which are sold under different terms and conditions, such as special financing, contract pricing or volume discount pricing. We are currently answering questions in 8 minutes Ask a guestion Ouestions asked between 9am and 5pm, Monday to Friday excluding bank holidays will be answered within 30 minutes. First name Last name Email Brief title of your question example colour ink cartridges Enter the details of your question here Publish this question to help other shoppers Ask Question No questions have been submitted yet. Brother PT18R Printer Review Expert review of the Brother PT18R printer Our Verdict This rechargeable desktop label maker can double as a handheld and portable labeller, making it one of the most versatile label printers around. The Brother PT18R labelling machine is designed with easyswap tape cassettes, onetouch operational keys, and PC connectivity, and it can print bar codes with ease.

However, it lacks a handle and support for multiblocking. Design The maximum print resolution is 180dpi and the print speed is up to 10mm per second. There's a USB port on the PTouch 18R printer for plug and play convenience. The Brother PTouch PT18R professional labelling machine can print in four different font types and in eight styles. A rechargeable battery makes the Brother PT18R rechargeable label maker environmentally friendly to use in the long run because it reduces the amount of toxic waste. Labels can be previewed from the high visibility LCD screen. The PTouch 18R rechargeable machine has an automatic tape cutter and onekey access for symbols and templates. Theres no need to install software to make the PT18R label maker print from the PC. Data cannot be downloaded into the rechargeable label maker PT18R. Leave a suggestion optional Customer Services Your Account Help Delivery info Easy returns Contact info Customer Info About us Award winning services Terms and conditions Privacy policy 100% secure shopping Recycling Slavery statement Our Guarantees 100% satisfaction guarantee For further info, click here. It excludes products that are not new and immediately available, online promotions such as special, bonus or free offers that are not at everyday prices and products which are sold under different terms and conditions, such as special financing, contract pricing or volume discount pricing. In 98% of cases, orders placed on Monday to Friday before 515pm will arrive on the next working day. To see other delivery options and our delivery schedule click here. Typically uses Royal Mail 1st class, though some orders may be upgraded to courier. To ensure you are not out of pocket, we will refund 100% of the difference, if within 7 days of your purchase you find the same product brand and model being offered online at a lower price.

It excludes products that are not new and immediately available, online promotions such as special, bonus or free offers that are not at everyday prices and products which are sold under different terms and conditions, such as special financing, contract pricing or volume discount pricing. For further info, click here. It excludes products that are not new and immediately available, online promotions such as special, bonus or free offers that are not at everyday prices and products which are sold under different terms and conditions, such as special financing, contract pricing or volume discount pricing. In 98% of cases, orders placed on Monday to Friday before 515pm will arrive on the next working day. To see other delivery options and our delivery schedule click here. Typically uses Royal Mail 1st class, though some orders may be upgraded to courier. To ensure you are not out of pocket, we will refund 100% of the difference, if within 7 days of your purchase you find the same product brand and model being offered online at a lower price. It excludes products that are not new and immediately available, online promotions such as special, bonus or free offers that are not at everyday prices and products which are sold under different terms and conditions, such as special financing, contract pricing or volume discount pricing. Something went wrong. View cart for details.User Agreement, Privacy, Cookies and AdChoice Norton Secured powered by Verisign. Brother reserves the right to make changes without notice in the specifications and materials contained herein and shall not be responsible for any damages including consequential caused by reliance on the materials presented, including but not limited to typographical and other errors relating to the publications. Screen images in this guide may differ depending on your OS or machine. The contents of this guide and the specifications of this.

Page 2 ContentsPage 4 Creating LabelsPage 5 Layout windowThis mode provides easy label creation with texts and images.The layout window consists of. Page 6 Professional Mode. This mode provides all label design features for creating label templates. The layout window consists of the following. Page 7 Snap Mode. With this mode, you can capture a portion or the entire screen, print it as an image and. Page 8 Start Ptouch Editor Help. The following is the example. Page 9 Printing the Help description. The information given in Ptouch Editor Help can be printed. Use your normal printer to print. Page 10 Creating labels with other applications. When installing the software, if you choose the AddIn function, a Ptouch icon will be.Page 17 Explanations of the IconsPage 18 3 Drag the transfer data to the folder youPage 19 Transfer the templates to the printer via network. To transfer

the templates to the printer via network, you need BRAdmin. Page 20 Backing up label templates. This transfers label templates and other data in the printer to the PC. You can start up the Ptouch Library and edit and print labels. You can search label templates registered in the Ptouch Library.Page 23 How to use Ptouch Editor Lite LANPage 24 IntroductionThis mode provides easy label creation with texts and images. The layout window consists of. Page 28 Snap Mode. With this mode, you can capture the screen, print it as image, and save it for future use. Page 29 AppendixPage 30 3 Choose each item and click.Page 31 Printing from other applications. In the following steps, you will see XXXXXX. Page 32 8 Click and, then click. Global Brother Product Information Developer Center Label Solutions Ptouch Editor Home. Its an 18mm handheld Ptouch machine with LiIon battery for total. Brother's PTP950NW is a modern. Unbeatable Deals on Brother PT2420PC Inks, Top Quality PT2420PC Inks. Brother Ptouch User Manual Downloads.Label tape for Brother PT2420PC printer. Brother PT2420PC Label Tapes.

Brother Manuals; Label Maker; PTouch 2420PC; Brother PTouch 2420PC Manuals. Tape. Brother PTouch PT2420PC label printer monochrome thermal transfer overview and.Brother PTouch PT2420PC. Brother PTouch PT2420PC. Original Brother TZE151 Black On Clear 24mm Laminated PTouch Label Tape TZ151 In Stock. This item will ship today. PTouch Editor 5.0 for Windows Tape cassettes. Rated 5 out of 5 by invinciblesecurity from Brother PT2430PC. The ink ribbon got caught in between the tape layers and came out. Brother customer. PT18R, PT1950, PT2030, PT2100, PT2420PC, PT2430PC, PT. PTOUCH PC; Downloads; PTOUCH PC. Downloads. Brother support for these operating systems compatible software will end. PTouch 2420PC Ink Cartridges and Printer Ink. Brother TZE431 PTouch Black on Red Tape 12mm. Brother Ptouch 2420PC Manufacturers. series. Printer. Device not listed. tape black on white compatible with Brother TZeFX231, 12 mm x 8 m, lamated flexitape Brother PTouch 2420PC User Manual. 1 Turn off the PT2420PC. 2 Open the tape compartment. Brother cannot be held responsible for trouble caused by the use of. Brother Ptouch PT2420PC service manual.pdf Download as. Buffer full error in the Ptouch. Ptouch tape cutter not operating. Technical data for Brother TZe Tapes. Brother PTouch PT2420PC label printer color direct. Brother PTouch PT2420PC. Brother PTouch; Brother PTouch 2420PC. Below is the Cartridge Shop range of Brother PTouch 2420PC. Brothers Label Printers; Brother PT2420PC; PT2420PC. Labelling System. Tape Width. Tape Type Tape Colour. Font. Brother PTouch 2420PC User.With your new Brother label.Otherwise, the tape cassette may. Tape is designed for Brother PT2710, PT2730, PT2730VP, PTD600. Buffer full error in the Ptouch. Ptouch tape cutter not. Connected Ptouch is not PT2420PC. Turn the Ptouch off and then. Brother Ptouch labelosninger er skabt til enkel opmrkning i hjemmet og på kontoret. 0;. Leveres med tapekassette, AC adapter og kuffert; Udskriver 3.5, 6,...

than the best tape to use would be the Brother P touch tape. To get the most out of your Brother label maker, use the tape that was.Hvis du fortstter med at browse,.The Brother PTouch label printers use their own page description.PT2420PC manual RLE 180 128 Save on Brother PT2420PC Ink Cartridges,Free UK Delivery,Excellent Quality Brother PT2420PC Ink. Brother PT2420PC Label Printer 0 stars. Original Brother TZe751 Label Tape black on green labels PTouch laminated labels 24mm x 8m. Brother PT Brother PT2420PC Label Printer Original Brother TZe. Brother PTouch 2420PC user manual User manual for the device Brother PTouch 2420PC Pay less for Genuine Brother TZe555 White On Blue Laminated PTouch Labelling Tape FREE delivery. Brother Ptouch Editor 5.1. Any program can print to a Brother label machine. Brother PTouch PT2420PC etiketprinter. Unlaminated Black on White, 9mm, Tape for PTouch. 88,00 kr. Brother TZ232 Printerband. With a resolution of 180 dpi the Ptouch 2420PC prints labels with. Brother TZN221 1 pcs. printer tape. PT1750, PT1800, PT1830VP, PT18R, PT2200, PT2400, PT2420PC. Reload to refresh your session. Reload to refresh your session.